## PRÉSENTATION DES TÉLÉSERVICES DU COMPTE ASSURÉS AMELI

Pas-à-pas Juin 2019

# .-12 12

## COMMANDE DE CARTE VITALE

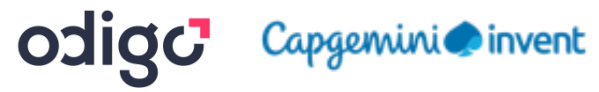

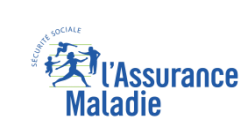

## Bénéfices de l'utilisation du téléservice

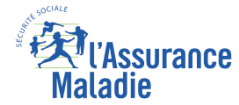

### Pour les assurés

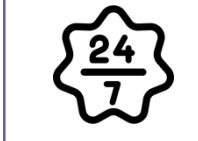

La possibilité de commander sa carte vitale à tout moment de façon autonome, simple et gratuite

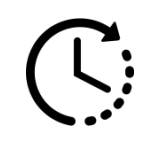

Un délai raccourci : 2 semaines pour recevoir sa carte vitale commandée en ligne (au lieu de 28 jours en moyenne par voie postale)

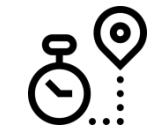

La possibilité de suivre la délivrance de sa carte Vitale depuis son compte web Ameli

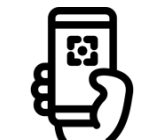

La capacité, en l'absence de scanner, de simplement utiliser l'appareil photo de son smartphone ou sa tablette via l'application

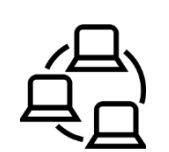

La possibilité pour l'assuré de réaliser en ligne sa démarche de bout en bout : de la déclaration de perte de CV à la commande de sa nouvelle CV et au suivi de celle-ci

## Disponibilité du téléservice sur les différents appareils

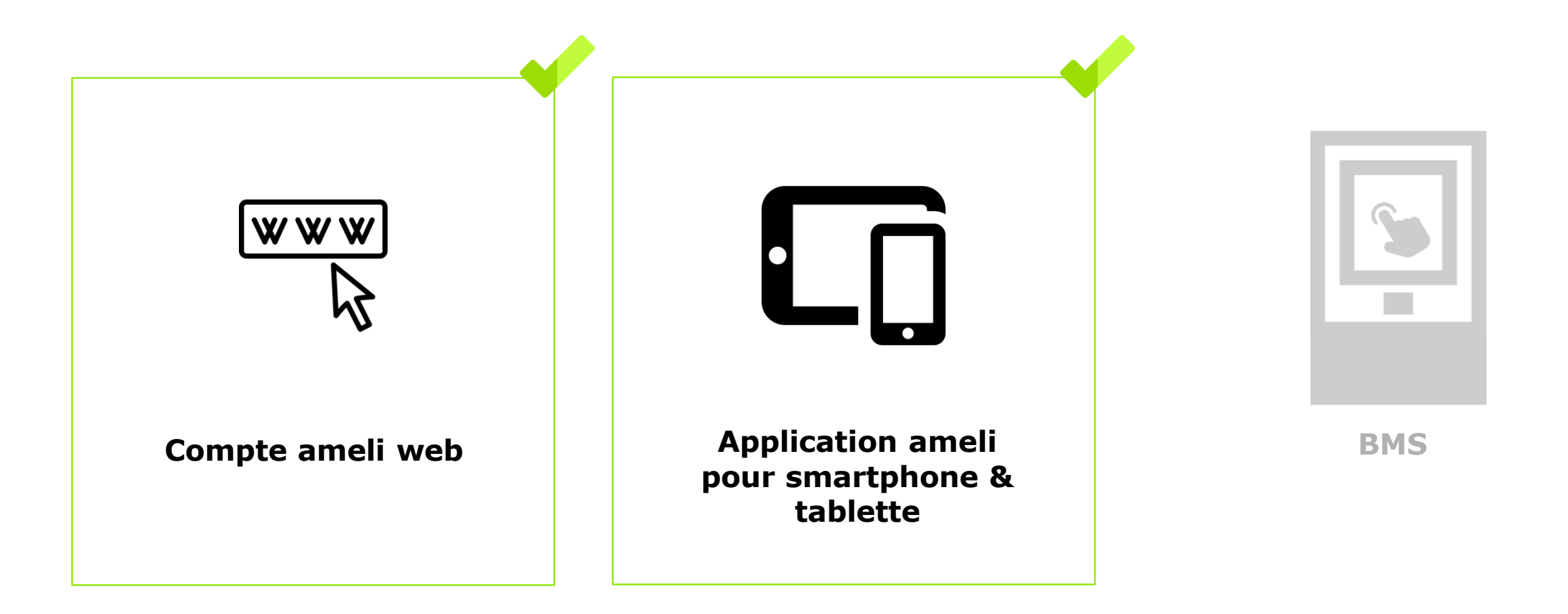

l'Assurance

Maladie

## Cas d' usage possibles

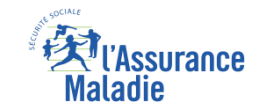

## Remplacement de carte

- Suite à une déclaration de perte ou vol de carte Vitale
- Lorsque la carte présente un dysfonctionnement
- Suite à un changement de visuel carte (changement de nom ou de NIR)

## Première délivrance de carte

- Nouvel immatriculé
- Bénéficiaire ayant droit de 12 ans et plus

## Cas d' exclusion du téléservice

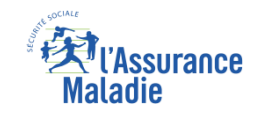

## Assuré en NPAI

- Assuré qui n'a pas d'abord fait une déclaration de perte / vol ou dysfonctionnement quand nécessaire
- Assuré non autorisé à commander une carte Vitale (utilisation abusive de la précédente carte ou ayant un régime qui ne l'autorise pas à avoir une carte Vitale)
- Assuré (ou un de ses ayants droit) ayant changé de régime d'Assurance maladie et ayant donc une carte Vitale en cours de mutation (ex. : assuré qui part à la Mutualité Sociale Agricole)

## Cas d'exclusion temporaire du téléservice

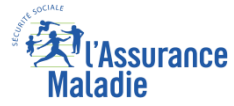

## Cas d'exclusion temporaire :

Lorsque l'assuré fait sa démarche PVD sur le compte ameli, il a 4 jours pour effectuer sa commande de carte Vitale en ligne avant l'envoi du pli papier

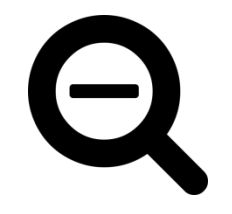

- Passé ce délai, il ne pourra pas commander de carte Vitale pendant <u>1 journée</u> seulement (correspondant au temps de transmission des flux + envoi Esope du pli papier)
- Ensuite, il aura de nouveau la possibilité de commander directement en ligne sa carte Vitale (smartphone / web) malgré l'envoi de ce pli papier

#### Illustration :

Pli papier envoyé à l'assuré, qui le redirige vers le compte Ameli

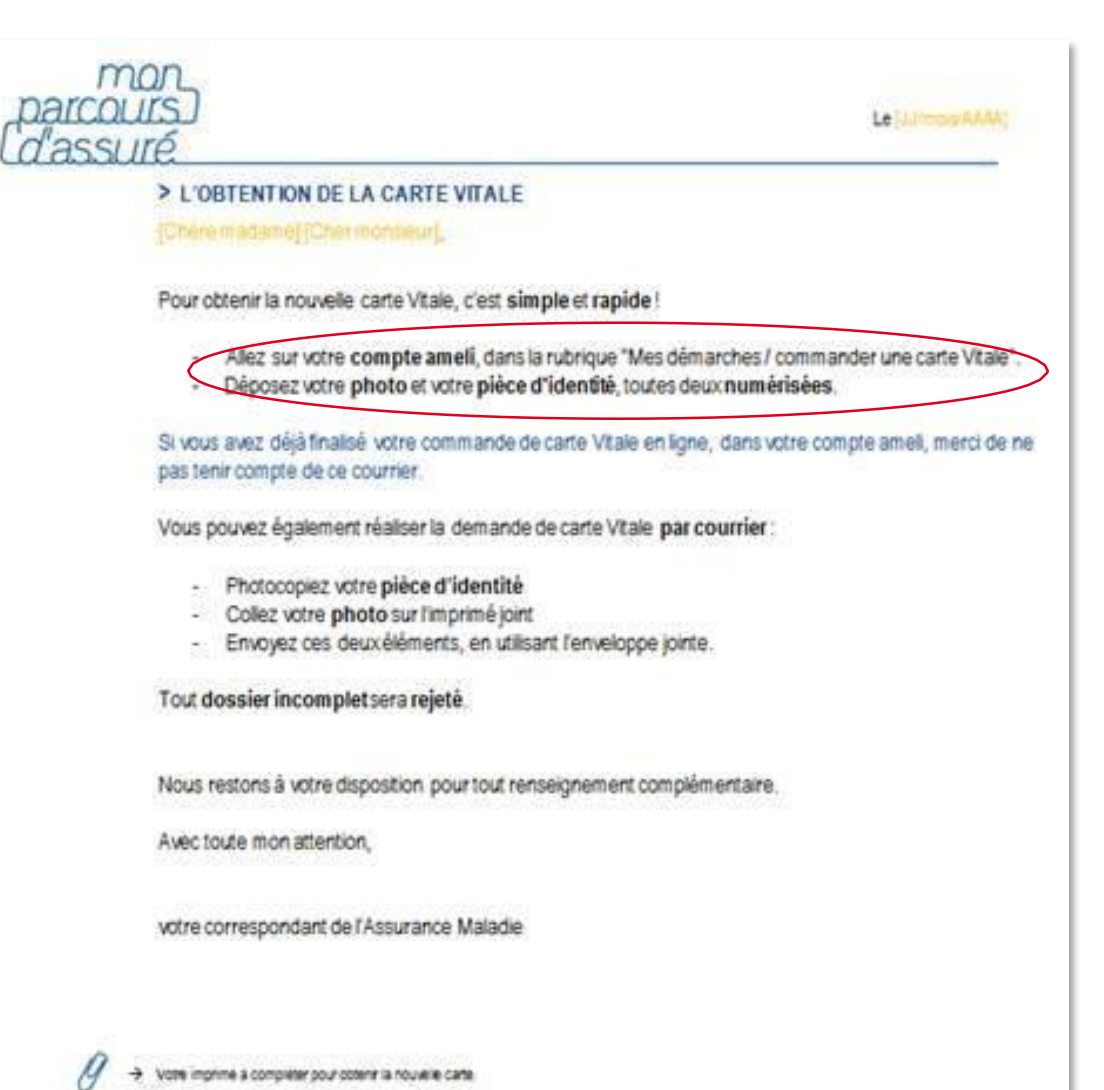

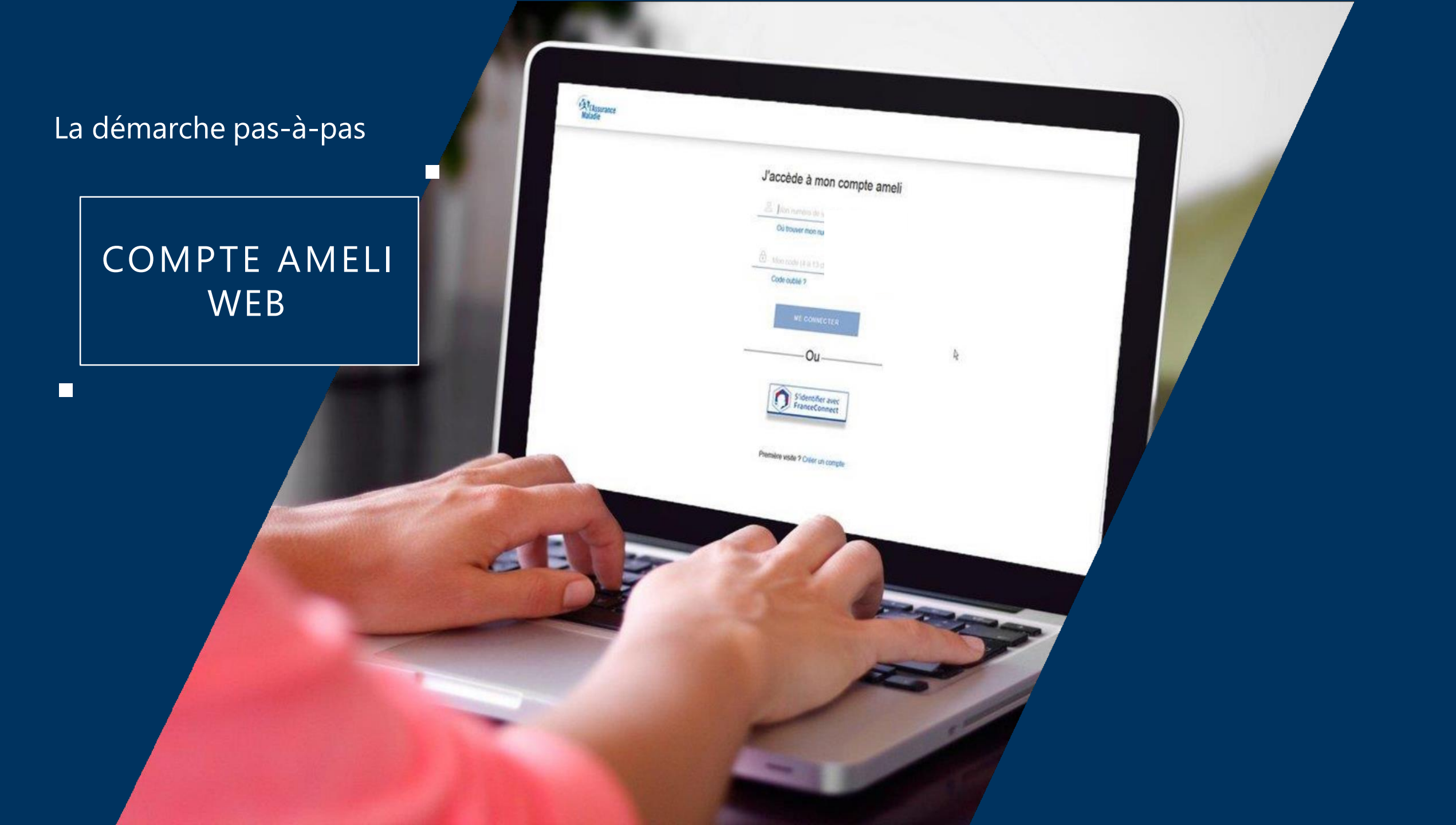

# La démarche pas-à-pas : étape préalable – Possibilité 1

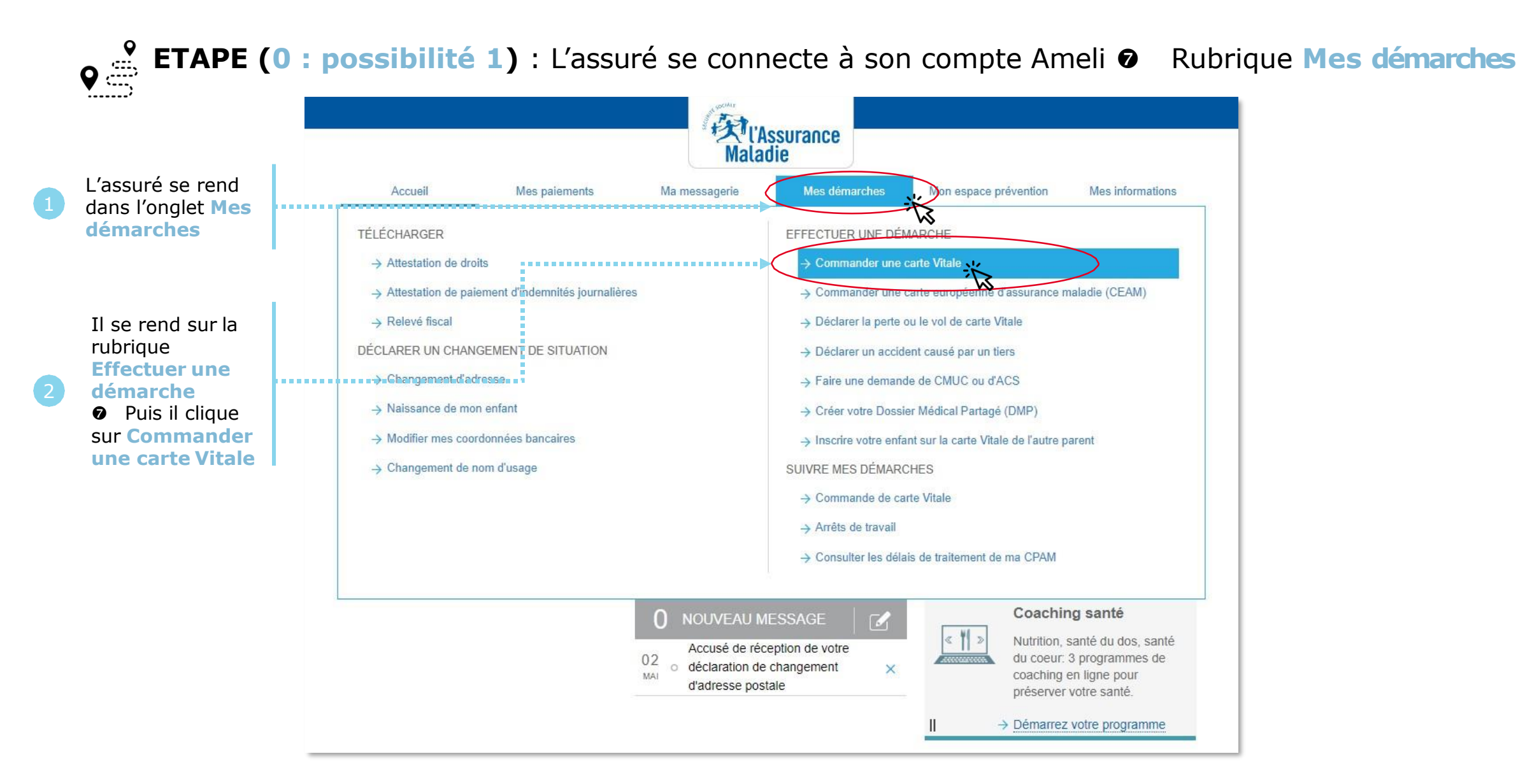

'Assurance

Maladie

## L'Assurance Maladie

# La démarche pas-à-pas : étape préalable – Possibilité 2

ETAPE (0 : possibilité 2) : L'assuré peut aussi accéder au téléservice directement suite à une
 déclaration de perte / vol ou dysfonctionnement de carte Vitale

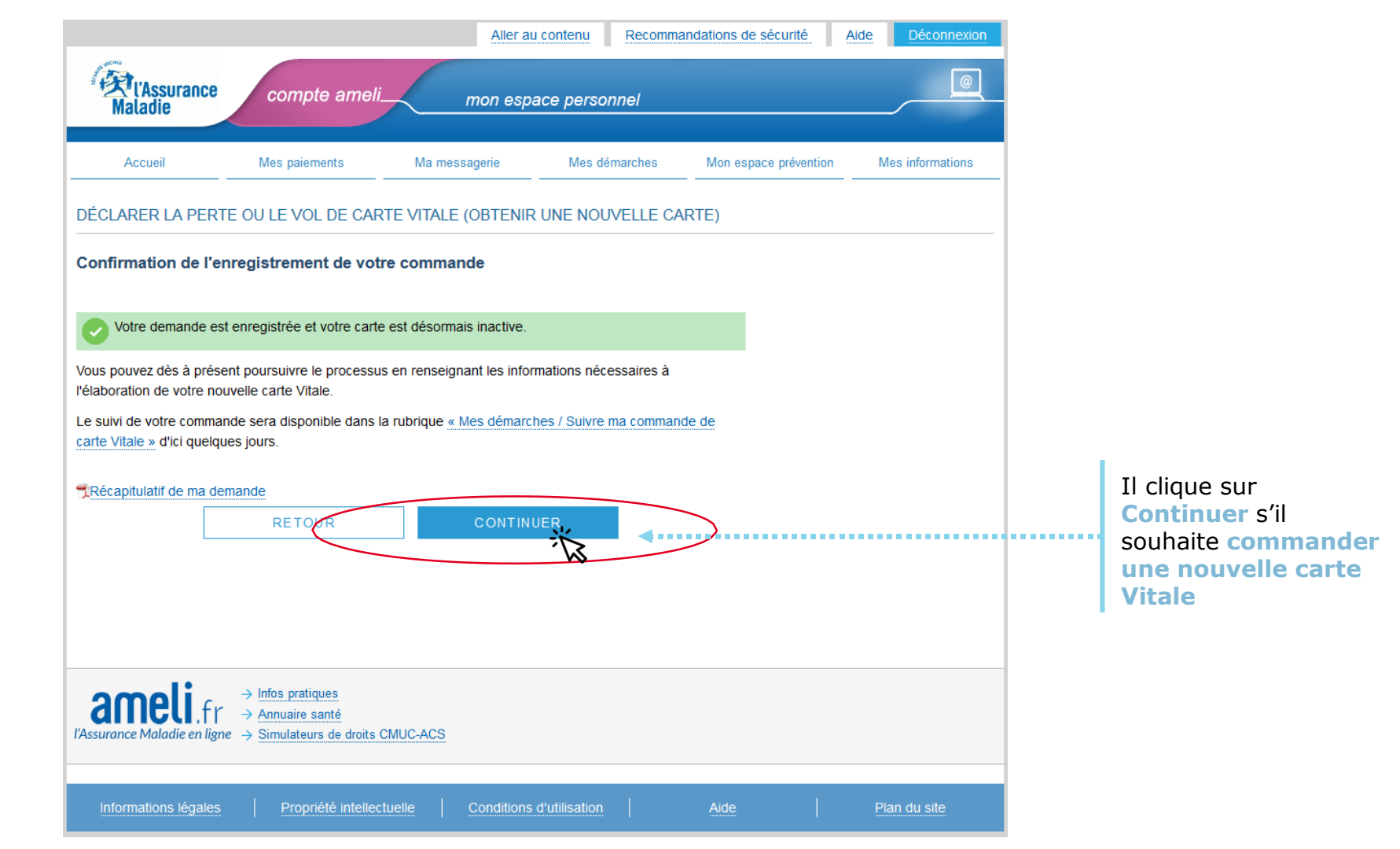

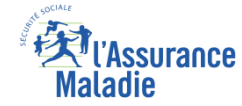

## La démarche pas- à- pas : étape 1/5

# **ETAPE (1)** : L'assuré sélectionne le **bénéficiaire** de la nouvelle carte Vitale

|                                                                                        |                                                     |                                                     | Malac                         | ssurance<br>Jie            |                       |                  |
|----------------------------------------------------------------------------------------|-----------------------------------------------------|-----------------------------------------------------|-------------------------------|----------------------------|-----------------------|------------------|
|                                                                                        | Accueil                                             | Mes paiements                                       | Ma messagerie                 | Mes démarches              | Mon espace prévention | Mes informations |
|                                                                                        | COMMANDER UNE                                       | CARTE VITALE                                        |                               |                            |                       |                  |
| L'assuré<br>sélectionne le<br><b>bénéficiaire</b> de la<br>carte Vitale à<br>commander | <br>Ma commande de                                  | <b>carte Vitale concerne</b>                        | e :                           |                            |                       |                  |
|                                                                                        | Si vous ne trouvez pas<br>contacter votre caisse.   | e bénéficiaire pour lequel v                        | /ous souhaitez faire une de   | emande de carte Vitale, ve | euillez               |                  |
|                                                                                        | <br>Si vous avez récemmer<br>rubrique suivre ma com | t fait une commande de ca<br>mande de carte Vitale. | rte Vitale, consultez l'avano | cement de votre demande    | e dans la             |                  |
| 2 Puis il clique sur<br>Continuer                                                      | <br>                                                | •••••• C                                            | ONTINUER                      |                            |                       |                  |

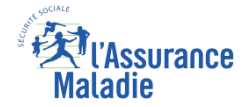

## La démarche pas- à- pas : étape 2/5

.....

# **ETAPE (2)** : L'assuré prépare les **documents nécessaires** à sa commande : photo et pièce d'identité

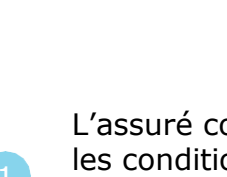

L'assuré consulte les conditions de validité de sa photo d'identité

L'assuré consulte les conditions de validité de sa **pièce d'identité** 

(s'il n'a pas de pièce d'identité répondant à ces critères, il est invité à contacter sa CPAM)

#### COMMANDER UNE CARTE VITALE

#### Etape 2/5 : Je prépare ma commande

Pour obtenir la carte Vitale de OMBELINE DUYCK, vous avez juste besoin de sa photo numérisée et de sa pièce d'identité numérisée.

Ces pièces doivent être de bonne qualité au format JPEG, JPG ou PDF et de taille comprise entre 50 Ko et 2 Mo. elles doivent répondre aux critères :

#### Photo d'identité :

 La photo doit être récente et réalisée par un professionnel ou dans une cabine photo disposant d'un système agréé par le ministère de l'intérieur. (et non une photo de famille ou de vacances découpée)

Important : Ne fournissez qu'une seule photo, pas de planche avec plusieurs photos d'identité, les selfes et les photos de familie ne sont pas exploitables pour une carte Vitale.

Important : votre photo doit être impérativement :

- · En couleur sur fond clair et uni
- De face avec la tête nue
- Le visage centré et dégagé (tout le visage doit être visible)
- Les yeux visibles et ouverts

#### Pièce d'identité :

La pièce d'identité à télécharger doit être en cours de validité et émise depuis moins de 10 ans et ne doit pas être découpée, annotée ou raturée.

- La pièce d'identité numérisée doit comporter sur la même page : la photo, le(s) nom(s), le(s) prénom(s) et la date de naissance
- La qualité de la pièce d'identité numérisée doit permettre de reconnaître le demandeur de la carte
- Il n'est pas obligatoire de télécharger le verso d'une carte d'identité française.

RETOUR

- Pièces d'identités acceptées :
- La carte nationale d'identité française ou émise par un des pays membres de l'Union Européenne, de l'Espace Economique Européen ou par la Suisse.
- · Le permis de conduire français ou européen,
- Le passeport.
- · La carte ou le titre de séjour,
- · La carte de résident.
- · Le carnet ou le livret de circulation.

Si vous ne possédez aucune de ces pièces d'identité, adressez-vous à votre organisme d'assurance maladie.

CONTINUER

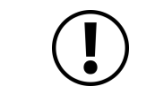

La photo et la pièce d'identité doivent : -Être au format JPEG, JPG ou PDF -Avoir une taille comprise entre 50 Ko et 2 Mo -Respecter les critères énumérés

Sous peine de rejet de la demande

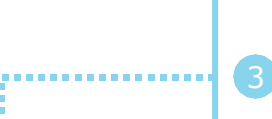

**4**.....

Une fois ses documents prêts, il clique ensuite sur **Continuer** 

## La démarche pas- à- pas : étape 3/5

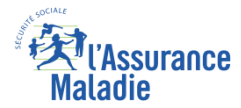

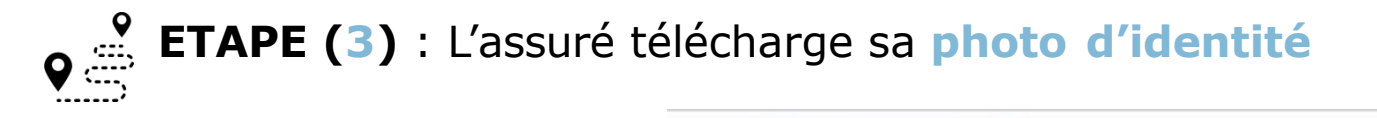

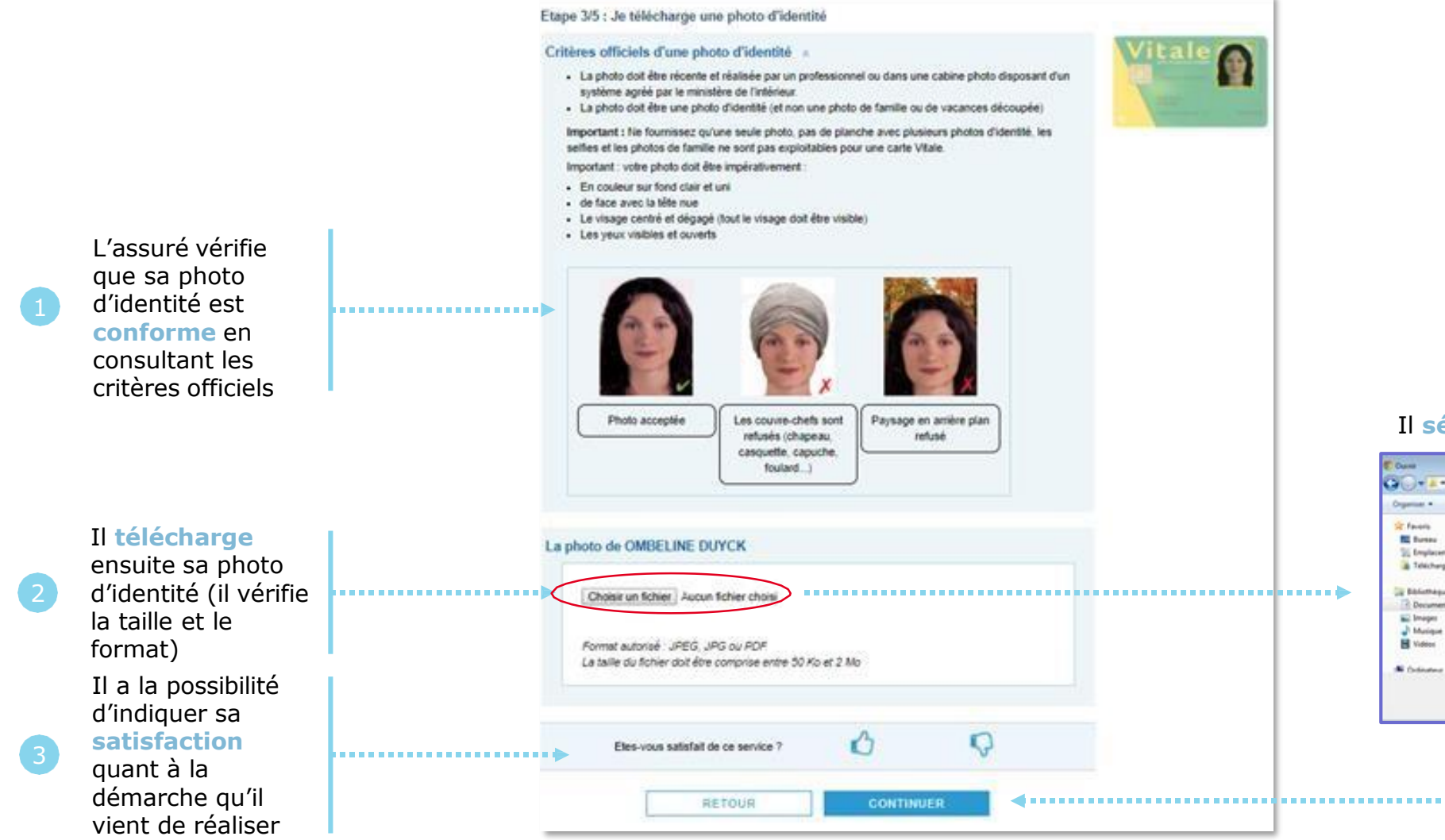

#### Il sélectionne le fichier à télécharger

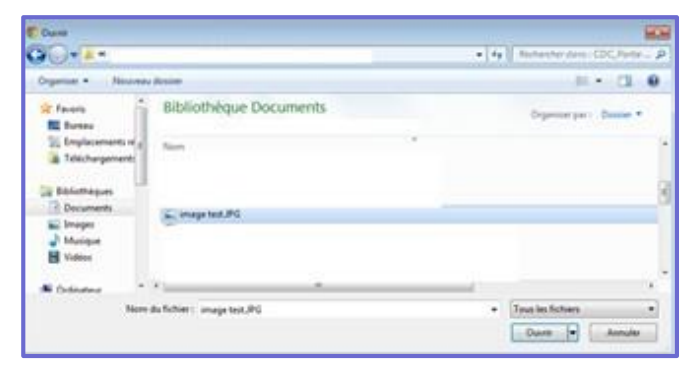

4 Il clique ensuite sur Continuer

# La démarche pas- à- pas : étape 4/5

.....

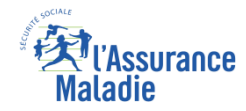

## **ETAPE (4)** : L'assuré télécharge sa **pièce d'identité**

#### COMMANDER UNE CARTE VITALE

Etape 4/5 : Je télécharge une pièce d'identité

#### Pièces d'identité acceptées

- La pièce d'identité à télécharger doit être en cours de validité et émise depuis moins de 10 ans et ne doit pas être découpée, annotée ou raturée.
- La pièce d'identité numérisée doit comporter sur la même page : la photo, le(s) nom(s), le(s) prénom(s) et la date de naissance
- La qualité de la pièce d'identité numérisée doit permettre de reconnaître le demandeur de la carte

#### Les pièces suivantes sont acceptées

- La carte nationale d'identité française ou émise par un des pays membres de l'Union Européenne, de l'Espace Economique Européen ou par la Suisse.
- Le permis de conduire français ou européen.
- Le passeport.

Il télécharge ensuite sa pièce d'identité (il vérifie la taille et le format)

L'assuré vérifie

que sa pièce

d'identité est

conforme en

consultant les

des pièces

d'identité

acceptées

caractéristiques

|   | La carte ou le titre de sejour,     La carte de résident,     La carte de résident,     Le carnet ou le livret de circulation.     Si vous ne possédez aucune de ces pièces d'identité, adressez-vous à votre organisme d'assurance maladie. |  |                                  |     |
|---|----------------------------------------------------------------------------------------------------|--|----------------------------------|-----|
| 1 | La pièce d'identité de OMBELINE DUYCK                                                                                                    |  |                                  |     |
|   | Choisir un fichier Aucun fichier choisi<br>Format autorisé : JPEG, JPG ou PDF<br>La taille du fichier doit être comprise entre 50 Ko et 2 Mo                                                                                                 |  |                                  |     |
|   |                                                                                                    |  | 3 Il clique ensuite<br>Continuer | sur |

## L'Assurance Maladie

# La démarche pas- à- pas : étape 5/5

**ETAPE (5)** : L'assuré vérifie son dossier avant envoi et valide sa demande

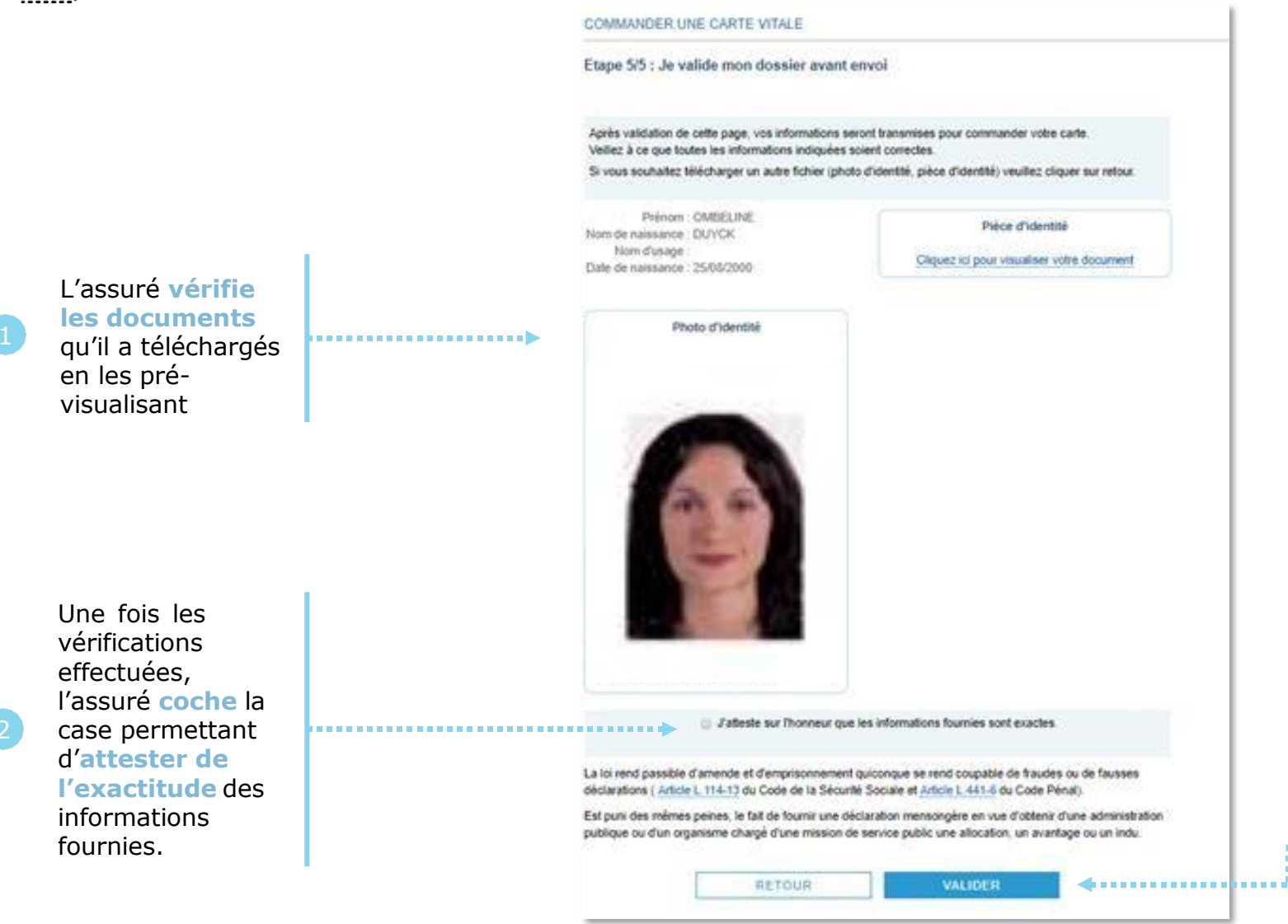

La **pré-visualisation des documents** est possible dès lors que le format de ces documents est de type « **image** » (ex: la photo d'identité au format JPG).

Si l'un des fichiers numérisés est au format **PDF**, l'assuré clique sur un **lien spécifique** pour visualiser l'image de la pièce jointe téléchargée (exemple : la pièce d'identité au format PDF).

Il clique ensuite sur Valider

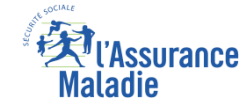

## La démarche pas- à- pas : Suite à la demande

## Une confirmation de la prise en compte de sa demande s'affiche

| Accueil                                            | Mes paiements                                | Ma messagerie               | Mes démarches             | Mon espace prévention | Mes informat |
|----------------------------------------------------|----------------------------------------------|-----------------------------|---------------------------|-----------------------|--------------|
| COMMANDER UNE                                      | CARTE VITALE                                 |                             |                           |                       |              |
| Récapitulatif de m                                 | a demande                                    |                             |                           |                       |              |
| Votre commande a b                                 | ien été prise en compte.                     |                             |                           |                       |              |
| Le suivi de votre comm<br>commande de carte Vit    | ande sera disponible d'ici qu<br>tale.       | uelques jours dans la rubri | que Mes démarches / Su    | ivi de ma             |              |
| Si vous avez effectué v<br>que vous allez recevoir | otre commande de carte Vit<br>prochainement. | ale en ligne, merci de ne p | as tenir compte du courri | er postal             |              |
| Récapitulatif de ma c                              | lemande                                      |                             |                           |                       |              |
|                                                    | us satisfait de ce service ?                 | 3                           | D                         |                       |              |

L'assuré a la possibilité d'indiquer sa **satisfaction** quant à la démarche qu'il vient de réaliser

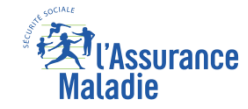

# La démarche pas- à- pas – Terminaison de la démarche

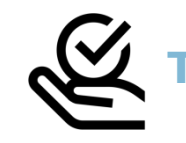

## RAITEMENT DE LA COMMANDE DE CARTE VITALE

A tout moment (dès 1 à 2 jour(s) après sa demande), l'assuré peut suivre l'avancée de sa commande de carte Vitale dans la rubrique « Mes Démarches » du compte web Ameli

| Accueil                 | Mes paiements                 | Ma messagerie | Mes démarches                                                           | Mon espace prévention | Mes informations |  |
|-------------------------|-------------------------------|---------------|-------------------------------------------------------------------------|-----------------------|------------------|--|
|                         |                               |               |                                                                         |                       |                  |  |
| TÉLÉCHARGER             |                               |               | EFFECTUER UNE                                                           | E DÉMARCHE            |                  |  |
| → Attestation de droits |                               |               | → Commander une carte Vitale                                            |                       |                  |  |
| → Attestation de paieme | ent d'indemnités journalières |               | $\rightarrow$ Commander une carte européenne d'assurance maladie (CEAM) |                       |                  |  |
| → Relevé fiscal         |                               |               | ightarrow Déclarer la perte ou le vol de carte Vitale                   |                       |                  |  |
|                         |                               |               | ightarrow Déclarer un accident causé par un tiers                       |                       |                  |  |
|                         |                               | 7.011         | ightarrow Faire une demande                                             | de CMUC ou d'ACS      |                  |  |
| DECLARER UN CH          | HANGEMENT DE SITU             | ATION         | → Créer votre Dossier                                                   | Médical Partagé (DMP) |                  |  |
| → Changement d'adres    | se                            |               | → Insorire votre enfant sur la carte Vitale de l'autre parent           |                       |                  |  |
| → Naissance de mon er   | nfant                         |               |                                                                         |                       |                  |  |
| → Modifier mes coordor  | nées bancaires                |               | SUIVRE MES DÉI                                                          | MARCHES               |                  |  |
| → Changement de nom     | d'usage                       |               |                                                                         |                       |                  |  |
| , v                     |                               | $\sim$        | ightarrow Commande de carte                                             | e Vitale              |                  |  |
|                         |                               |               |                                                                         |                       |                  |  |
|                         |                               |               | → Arrêts de travail                                                     |                       |                  |  |

► Le délai moyen d'obtention de la nouvelle carte est de 15 jours

## La démarche pas-à-pas

## APPLICATION SMARTPHONE & TABLETTE

3 NENU

O NOTIFICATION

anossand.

MA MEDSAGERIE

Pauline DUPONT

S INFORMATION

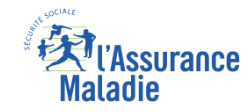

# La démarche pas-à-pas : étape préalable – Possibilité 1

♦≞

**ETAPE (0)** : L'assuré se connecte à son compte Ameli **@** Rubrique Mes démarches

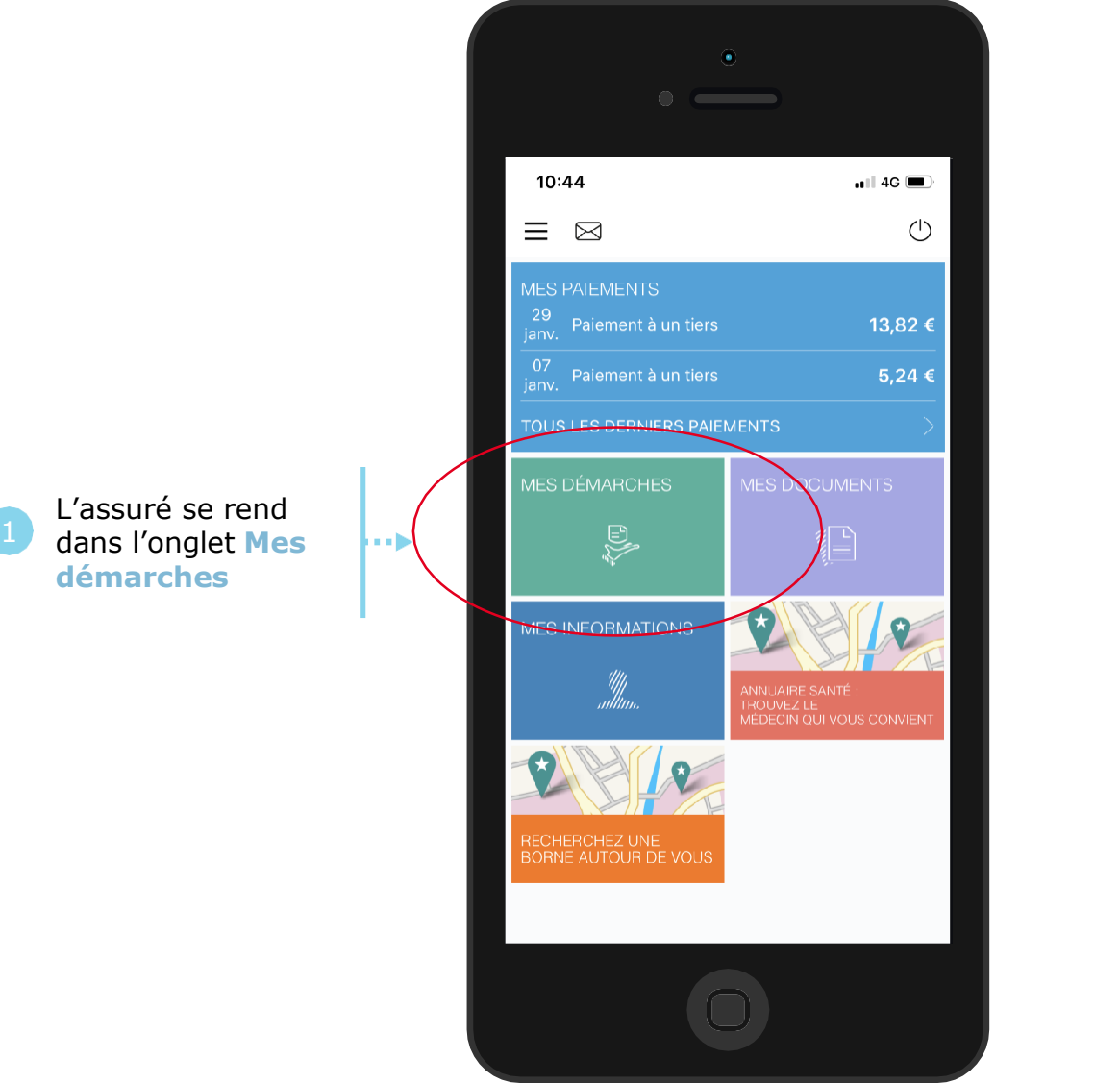

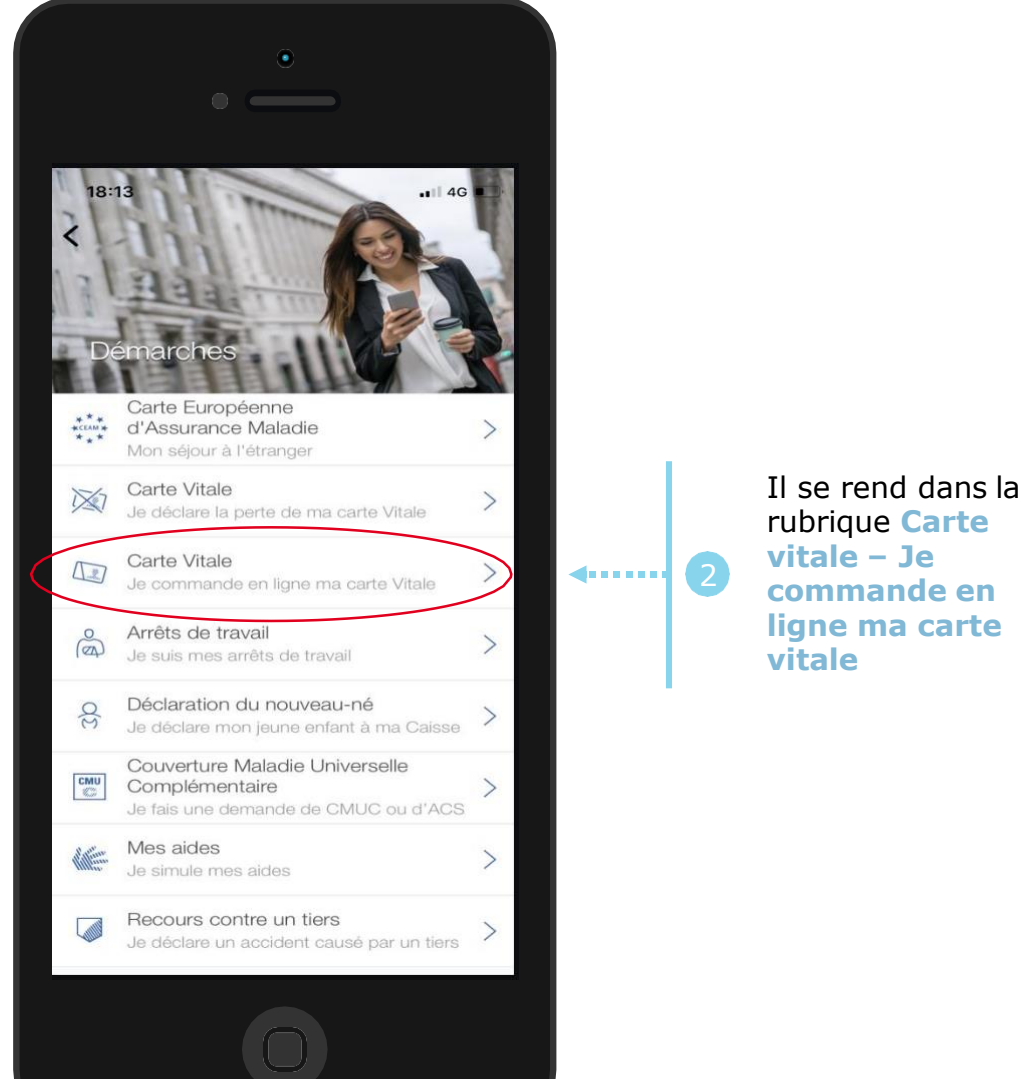

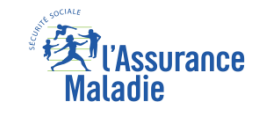

# La démarche pas-à-pas : étape préalable – Possibilité 2

ETAPE (0 : possibilité 2) : L'assuré peut aussi accéder au téléservice directement suite à une
 déclaration de perte / vol ou dysfonctionnement de carte Vitale

L'assuré peut assurer au téléservice de commande de carte Vitale en cliquant sur Commander une nouvelle carte Vitale

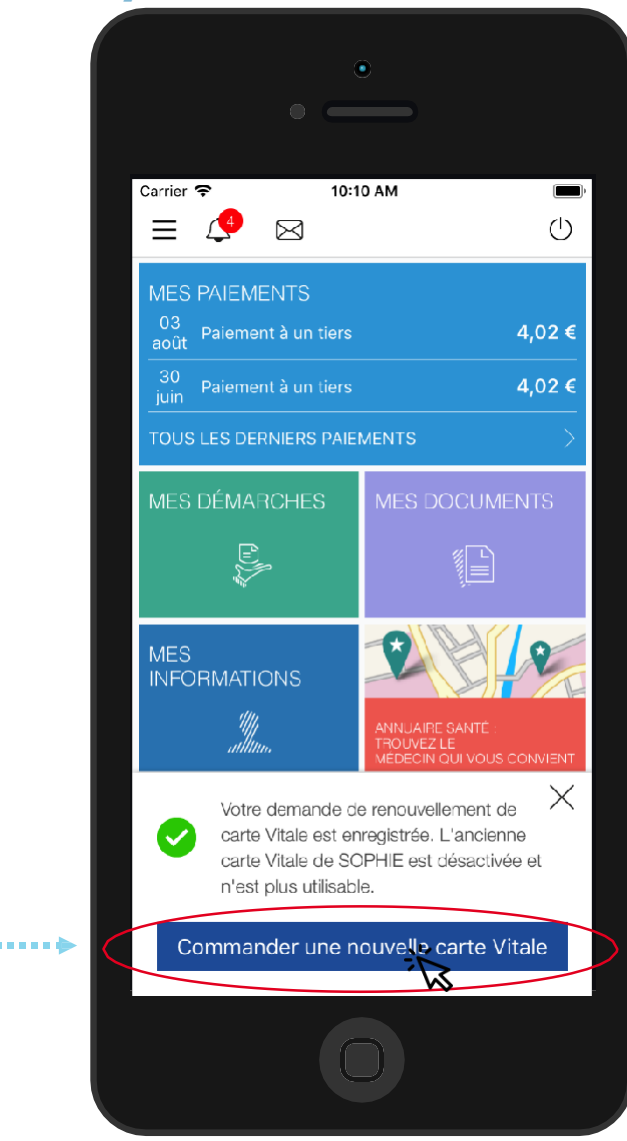

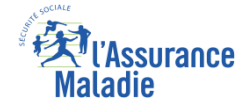

# La démarche pas- à- pas : étape 1/4

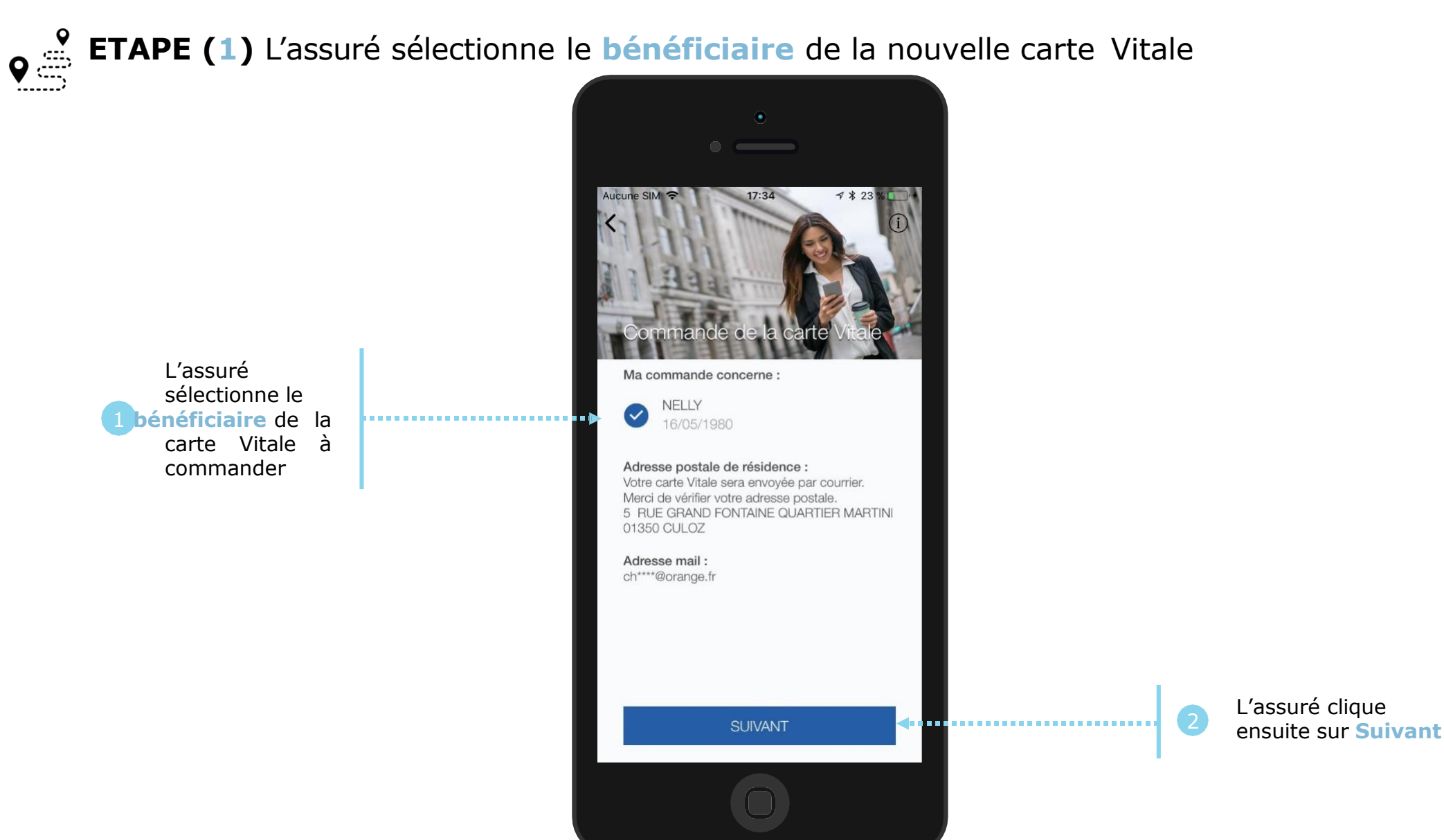

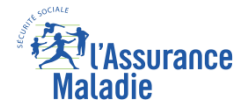

# La démarche pas- à- pas : étape 2/4

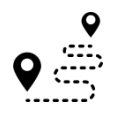

## ETAPE (2) : Photo d'identité – l'assuré consulte les conditions de conformité

En cliquant sur « Prendre une photo d'identité » ou sur « Télécharger une photo d'identité », les conditions de conformité de la photo d'identité s'affichent

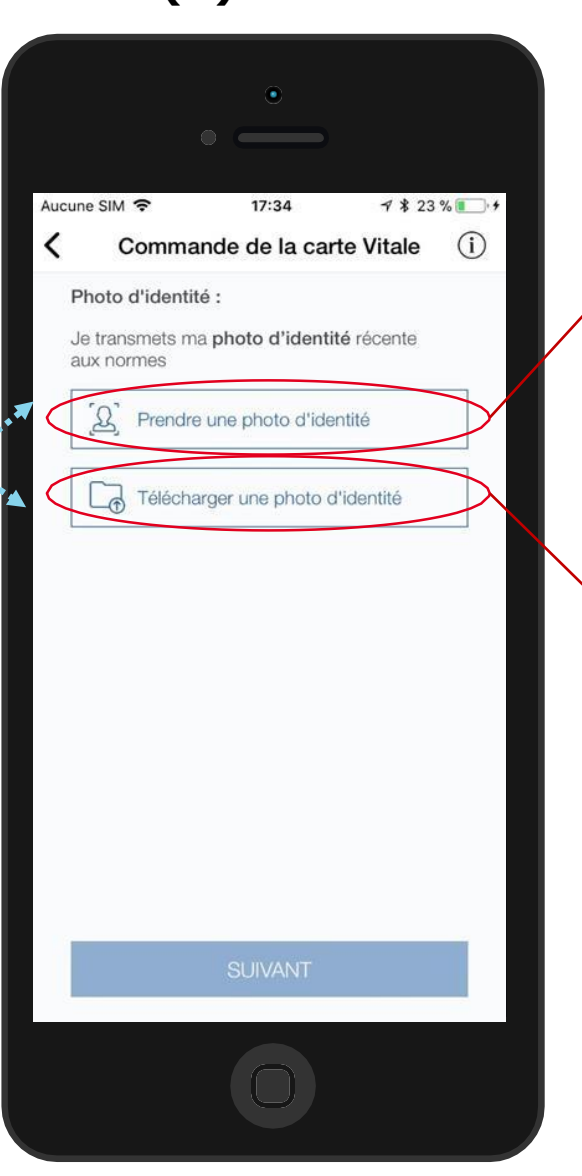

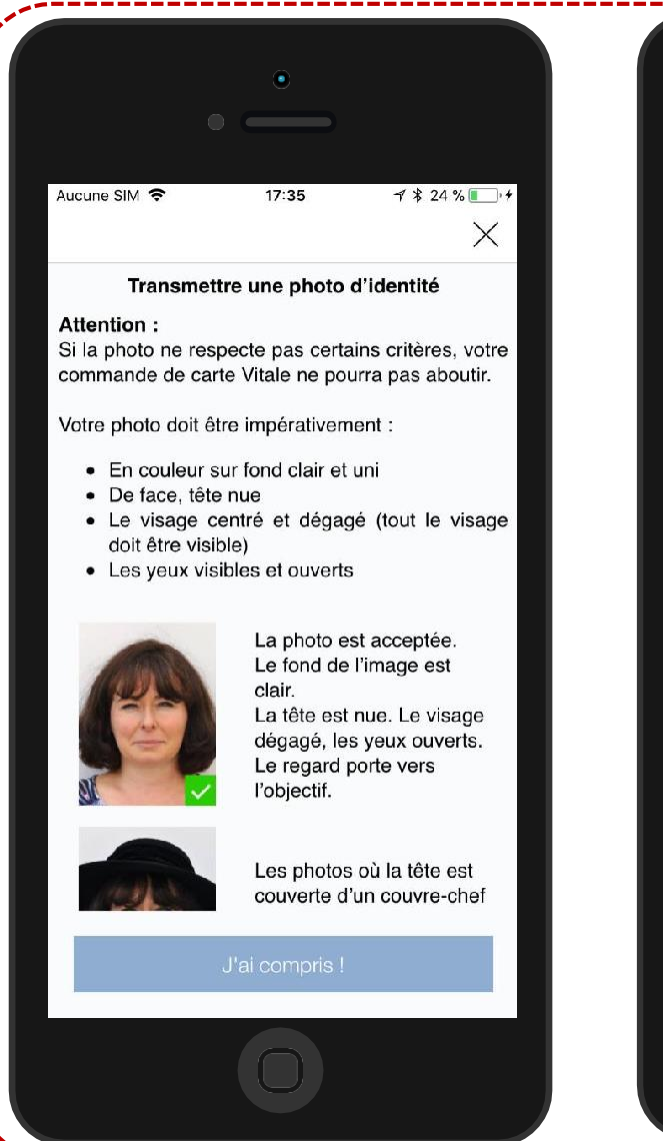

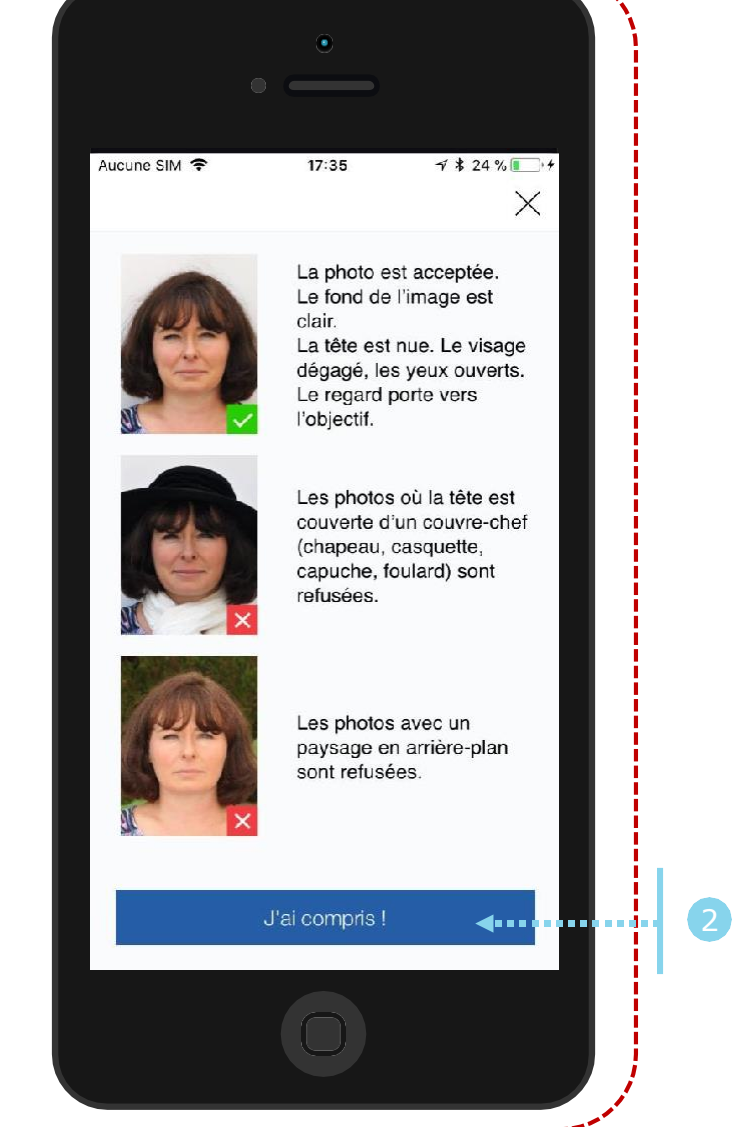

L'assuré clique ensuite sur « J 'ai compris »

Odigo – Capgemini Invent 2019. All rights reserved 21

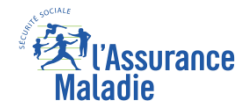

# La démarche pas- à- pas : étape 2/4

♥ 🚔 ETAPE (2) : Photo d'identité – l'assuré prend sa photo ou il la télécharge Aucune SIM 🗢 17:34 7 \$ 23 % . . . . Aucune SIM 🗢 17:41 7 \$ 23% Commande de la carte Vitale Commande de la carte Vitale (i) (i) < L'assuré a le choix : Photo d'identité : Photo d'identité : • Il peut prendre lui-Je transmets ma photo d'identité récente Je transmets ma photo d'identité récente même sa photo aux normes aux normes d'identité 2 Prendre une photo d'identité directement depuis l'application (selfie) Télécharger une photo d'identité • Il peut télécharger **~**..... 2 une photo d'identité qu'il a déjà sur son téléphone

Une fois qu'il l'a prise ou téléchargée, l'assuré visualise sa photo et vérifie qu'elle correspond bien aux critères de **conformité**, qu'il peut consulter en cliquant sur « i » en haut à droite

L'assuré clique ensuite sur **Suivant** 

(3)

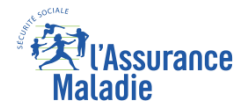

## La démarche pas- à- pas : étape 3/4

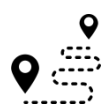

# **Q ETAPE (3)** : Pièce d'identité – l'assuré consulte les conditions de conformité

En cliquant sur « Prendre une photo de la pièce d'identité » ou sur « Télécharg er une pièce d'identité », les conditions de conformité de la **pièce** d'identité s'affichent

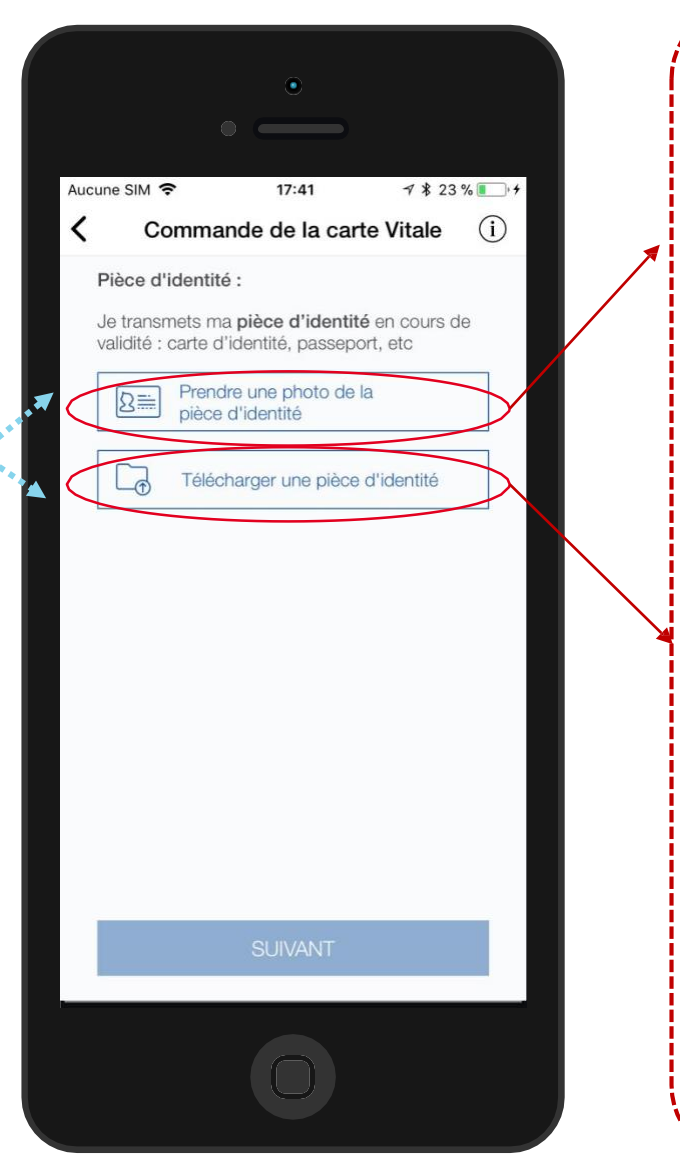

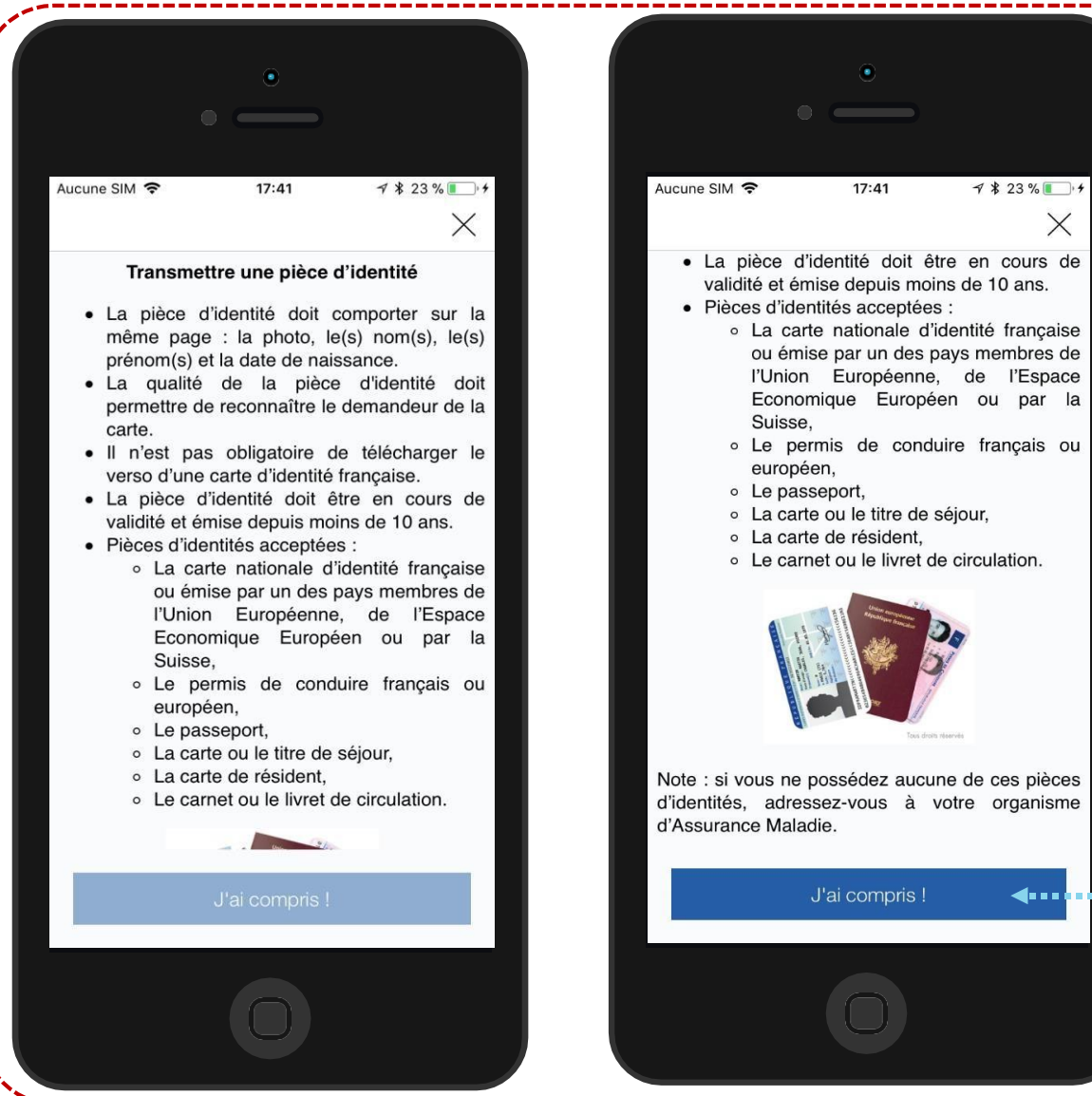

## L'assuré clique ensuite sur « J 'ai compris »

**4**....

X

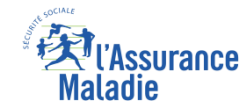

# La démarche pas- à- pas : étape 3/4

**Q** 

ETAPE (3) : Pièce d'identité – l'assuré photographie ou télécharge sa pièce d'identité

L'assuré a le choix :

 Il peut prendre une photo de sa pièce d'identité directement

1

photo
Il peut télécharger une pièce d'identité qu'il a déjà sur son

téléphone

depuis son appareil

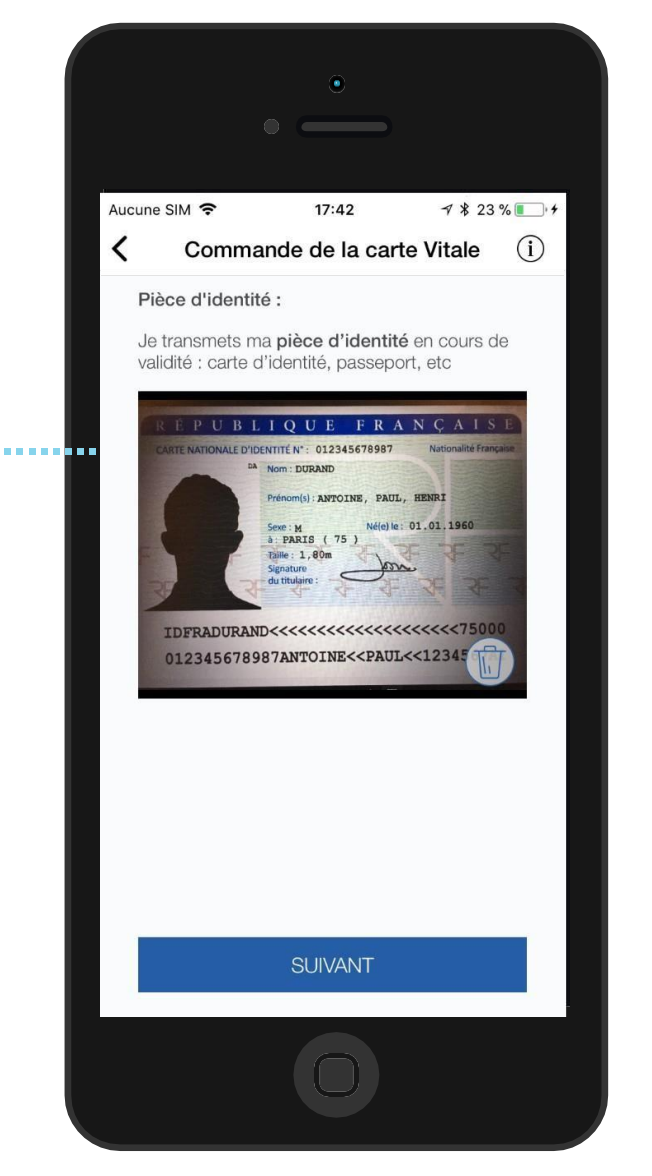

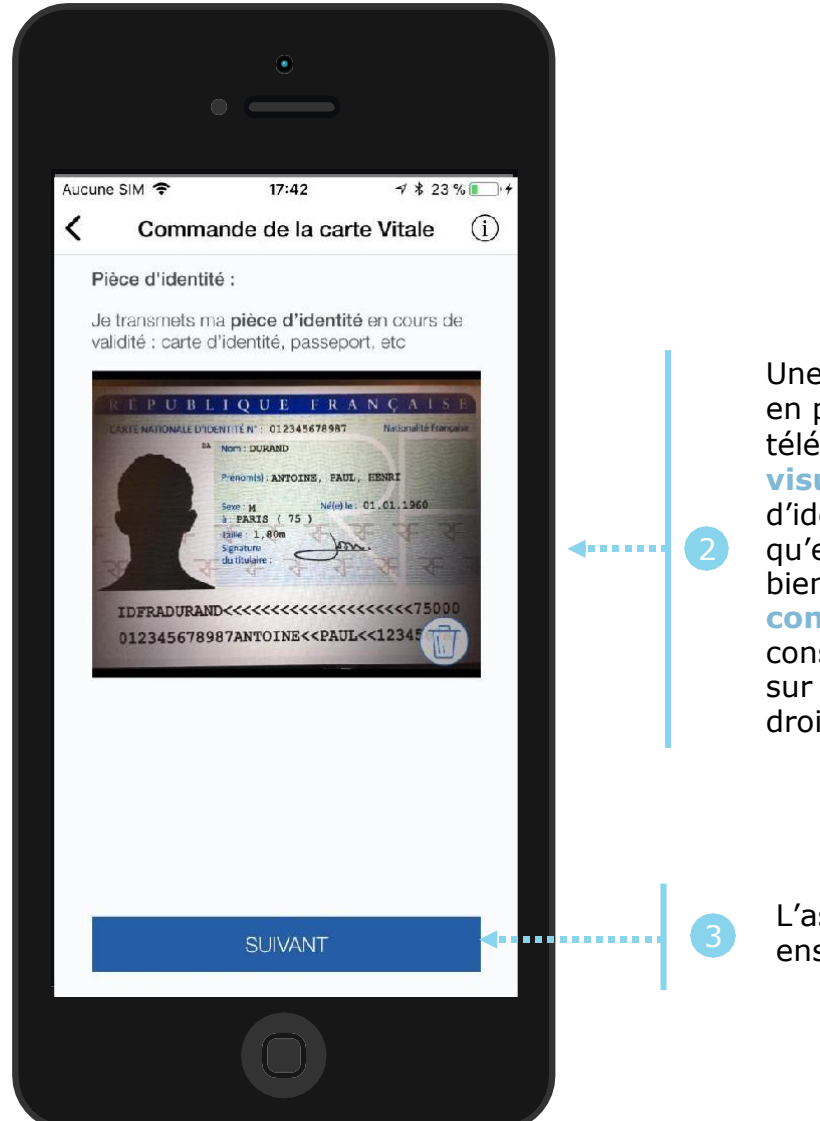

Une fois qu'il l'a prise en photo ou téléchargée, l'assuré **visualise** sa pièce d'identité et vérifie qu'elle correspond bien aux critères de **conformité**, qu'il peut consulter en cliquant sur « i » en haut à droite

L'assuré clique ensuite sur **Suivant** 

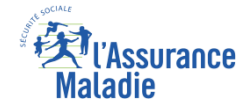

# La démarche pas- à- pas : étape 4/4

**ETAPE (4)** : L'assuré finalise sa demande de changement de carte Vitale Aucune SIM 😤 17:42 1 \$ 23% Commande de la carte Vitale (i) J'atteste sur l'honneur que les L'assuré coche informations transmises sont exactes et conformes aux exigences requises. l'attestation sur ..... Si les documents ne respectent pas les critères demandés, la demande de l'honneur la carte Vitale sera reietée. Il clique ensuite . . . . . . . . . . . . VALIDER sur Valider

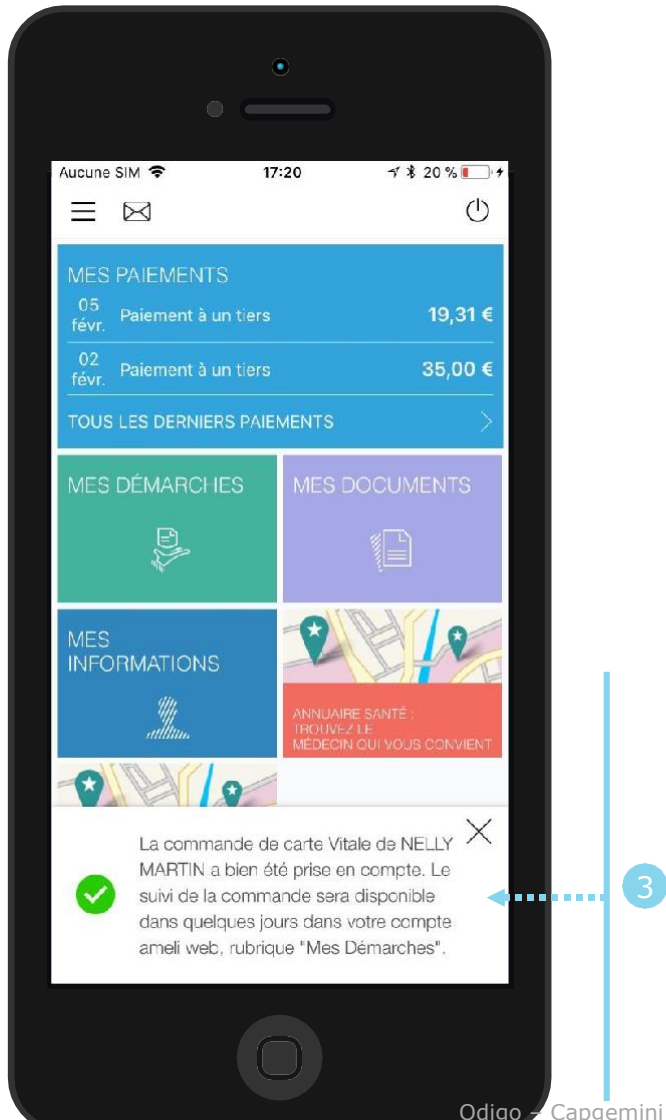

Un message lui confirme la prise en compte de sa demande, et la possibilité d'accéder au suivi de sa commande (délai d'environ 1 à 2 jours maximum)

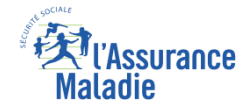

# La démarche pas- à- pas – Terminaison de la démarche

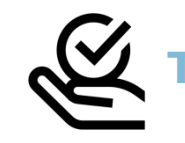

## RAITEMENT DE LA COMMANDE DE CARTE VITALE

A tout moment (dès 1 à 2 jour(s) après sa demande), l'assuré peut suivre l'avancée de sa commande de carte Vitale dans la rubrique « Mes Démarches » du compte web Ameli

| Acqueil                             | Mes paiements                | Ma messagaria | Mas démarahas                                                       | Mon escape prévention | Mes informations |  |
|-------------------------------------|------------------------------|---------------|---------------------------------------------------------------------|-----------------------|------------------|--|
|                                     |                              |               | wes demarches                                                       |                       | Mes mornations   |  |
| TÉLÉCHARGER                         |                              |               | EFFECTUER UNE                                                       | E DÉMARCHE            |                  |  |
| $\rightarrow$ Attestation de droits |                              |               | → Commander une carte Vitale                                        |                       |                  |  |
| $\rightarrow$ Attestation de paieme | nt d'indemnités journalières |               | ightarrow Commander une carte européenne d'assurance maladie (CEAM) |                       |                  |  |
| $\rightarrow$ Relevé fiscal         |                              |               | ightarrow Déclarer la perte ou le vol de carte Vitale               |                       |                  |  |
|                                     |                              |               | ightarrow Déclarer un accident causé par un tiers                   |                       |                  |  |
|                                     |                              | 7.011         | ightarrow Faire une demande                                         | de CMUC ou d'ACS      |                  |  |
| DECLARER UN CH                      | IANGEMENT DE SITU            | ATION         | → Créer votre Dossier                                               | Médical Partagé (DMP) |                  |  |
| $\rightarrow$ Changement d'adress   | e                            |               | → Inscrire votre enfant sur la carte Vitale de l'autre parent       |                       |                  |  |
| ightarrow Naissance de mon en       | fant                         |               |                                                                     |                       |                  |  |
| ightarrow Modifier mes coordon      | nées bancaires               |               | SUIVRE MES DÉ                                                       | MARCHES               |                  |  |
| $\rightarrow$ Changement de nom     | d'usage                      |               |                                                                     |                       |                  |  |
|                                     |                              | $\langle$     | ightarrow Commande de carte                                         | Vitale                |                  |  |
|                                     |                              |               | → Arrêts de travail                                                 |                       |                  |  |
|                                     |                              |               |                                                                     |                       |                  |  |

► Le délai moyen d'obtention de la nouvelle carte est de 15 jours

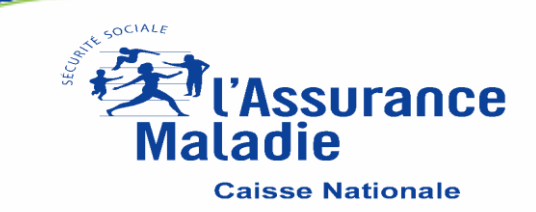